## 健康优化指数工具使用说明

| 进入方式                                                                                          |                    |
|-----------------------------------------------------------------------------------------------|--------------------|
| 登录后台 ——— 管理中心中间部分 查看详情 按钮                                                                     | l                  |
| 使用说明:                                                                                         |                    |
| 46 一般,你的企业信息有待完善,提高卖家信任度。                                                                     | ■● 重新计算分数<br>关键词检查 |
| 产品平均得分: ★★★★★★<br>推荐发布 30 个以上产品,并完善产品信息<br>产品分类平均得分:★★★★★★<br>推荐发布 5 个以上产品分类,单个分类发布 8 款以上产品为佳 |                    |
| 急需优化项目(1)<br>【 <b>同名产品</b> 】您有过多的同名的产品                                                        | 查看详情               |
| 待优化项目 (4)                                                                                     |                    |
| 【发布新闻】发布最新产品资讯,公司获奖等动态新闻,提高买家信任度。                                                             | 继续完善               |
| 【证书图片】发布权威机构,认证检测类图片有助于提升客户对您品牌的认可。                                                           | 继续完善               |
| 【公司信息】您的公司信息完善度不够,请完善以下项目。                                                                    | 查着详情               |
| 【工厂信息】您的工厂信息完善度不够,请完善以下项目。                                                                    | 查看详悟               |
| <b>友質提醒</b> (2)                                                                               |                    |
| 【公司认证】上传公司认证信息,提高买家信任度.                                                                       | 继续完善               |
| ! 【 <b>经常更新】</b> 30天内无新信息增加/修改                                                                |                    |

如图,进入优化指数的页面,会显示网站的整体分数值

1. 产品平均得分: 星级包括**产品名称**是否按照要求填写,**产品关键词**是否填写齐全,**行业** 目录的选择。以及产品说明内容的完善程度,以及一系列的产品参数填写。需要注意的是, 产品名称,产品关键词以及产品说明重复是会降低产品星级的。 这些内容完善的越好,产品星级会相应提高

2. 产品分类平均得分: 星级包括,分类名称,分类标题,分类关键词,分类描述,分类介 绍内容是否完善。分类数量以及每个分类的产品数量也是会影响产品分类星级的。

3. 急需优化项目: 急需修改的都是严重影响网站效果的项目。点击查看详情即出现, 如下

| 【同名产品】您有过多的同名的产品                                    | 查看详情 |
|-----------------------------------------------------|------|
| [] 【Assembled Ready Coffin】 同名产品超过 10 个             | 继续完善 |
| <b>! 【Veneered Coffin With Plywood】</b> 同名产品超过 10 个 | 继续完善 |
| <b>! 【Full Open Coffin】</b> 同名产品超过 10 个             | 继续完善 |

点击<mark>继续完善</mark>就会直接跳转到修改页面了,修改起来方便快捷

4. 待优化项目: 会出现公司信息和工厂信息等需要完善的内容。点击查看详情, 或是继续完善就会直接跳转到修改页面了, 修改起来方便快捷

5. 友情提示: 上传公司认证,提醒经常更新等